PCA-DAV4 ファームウェア更新手順

本ソフトウェアは PCA-DAV ドライバーバージョン 1.4 使用時にキャプチャーアプリを起動すると 設定していた「ライン(USB 28286 Device)」の音声入力レベルが有効にならず、アプリ起動後に 再度音声入力レベルを変更しないと設定が有効にならない問題を修正したファームウェアです。

下記手順に沿って PCA-DAV4 のファームウェア更新を行ってください。

- ① ドライバーをインストールした PC に PCA-DAV4 を PC に接続してください。
- ② 次にダウンロードしたファームウェアファイル(PCA-DAV4\_FW.zip)を任意の場所に解凍してください。
- ③ PCA-DAV4\_FW というフォルダーが作成されますので、そのフォルダーを開きますと下記の2つの ファイルがありますのでアップロードツール(ezWP Download.exe)を実行してください。

| → * ↑                         | ATA (D:) > | ~ 0              | PCA-DAV4_F | _FWの検索 |          | P |  |
|-------------------------------|------------|------------------|------------|--------|----------|---|--|
| 前                             | ^          | 更新日時             | 種类         | ā.     | サイズ      |   |  |
| 240202_117F520B_D01262024.bin |            | 2024/02/05 21:04 | BIN ファイル   |        | 4 KB     |   |  |
| ezWP_Down                     | load.exe   | 2024/02/05 21:04 | 77         | リケーション | 4,233 KB |   |  |

 ④ PCA-DAV4 が正常に認識されていると Status に「USB Device Initialize Success!!!」と表示され、 右下の【Download】ボタンを押せるようになりますので【Download】ボタンを押してファームウェアのアップロードを実行してください。

※ファームウェアのアップロード中に PCA-DAV4を PC から取り外さないでください。故障の原因となります。

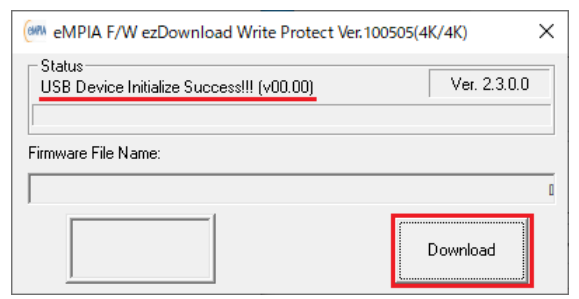

⑤ ファームウェアのアップロードが始まり、左下に「PASS」の表示が出れば完了です。

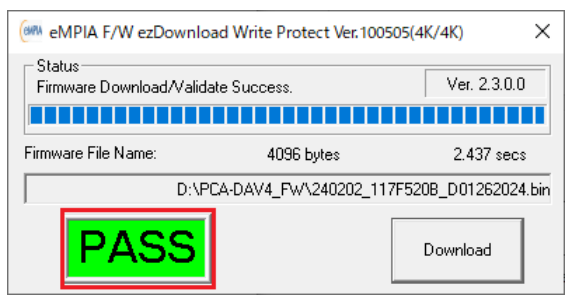

⑥ アップロードツールを終了して、PCA-DAV4を PC から取り外してください。

以上です。